## DISTRIBUCIÓN

La **fx-991LA X** puede generar rápidamente tablas de distribución de probabilidad; con distribuciones normales, normales inversas, binomiales y de Poisson.

Desde el menú principal, use las teclas de flecha para resaltar el icono Distribución y, a continuación, presione 😑 o bien 🔽.

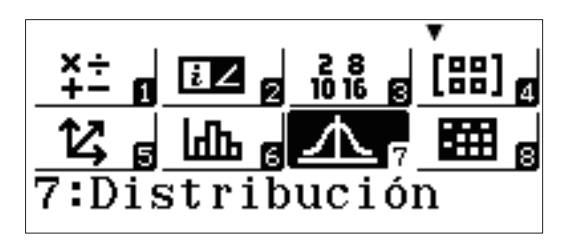

Aparecerán varias opciones de distribución. Use 🕤 para acceder a la segunda página.

| 1 | :DP  | Norm | nal     |
|---|------|------|---------|
| 2 | :DA  | Norn | nal     |
| 3 | :Noi | rmal | Inversa |
| 4 | :DP  | Bind | omial   |

Seleccione (1) (DA Binomial) de la segunda página para analizar el siguiente problema de distribución binomial: "Se realizan seis tiradas con un dado de 6 caras. Halle P(el número 6 sale al menos dos veces)."

Para introducir los valores de *x* (número de éxitos), *N* (número de intentos) y *p* (probabilidad de éxito), presione **2** (Variable). Introduzca los valores como se muestra, usando **=** para crear el separador fraccional.

Tras presionar 😑 para introducir el valor de *p*, ClassWiz convierte automáticamente la fracción en un decimal para sus propios fines.

Presione 😑 de nuevo para calcular la probabilidad.

1:DA Binomial 2:DP Poisson 3:DA Poisson

1:Lista 2:Variable

| DA<br>X | Binomial<br>:1<br>:6 |  |
|---------|----------------------|--|
| p       | :1_6                 |  |

| DA           | Binomial |
|--------------|----------|
| X            | :1       |
| Ν            | :6       |
| $\mathbf{p}$ | :0,1666  |

## DISTRIBUCIÓN

Se mostrará una probabilidad del 73,7 %.

Al introducir x = 1, la calculadora calculó P( $\leq 1$  seis obtenido). Esto presenta una gran oportunidad para usar el **complemento** de un evento: P = 1 - 0,737 = 0,263 = 26,3 %.

Para mostrar las probabilidades de obtener *cualquier* número de seises en 6 tiradas, presione **(PTN) 1** (Seleccion tipo).

Esta vez, elija (DP Binomial).

Puesto que el cálculo es para probabilidades con diferente número de éxitos, seleccione 1 (Lista).

Introduzca los valores 0, 1, 2, 3, 4, 5, y 6 en la columna "x" (que representa el número de éxitos). Presione 🔳 después de cada valor introducido.

Una vez introducido el último valor, presione 😑 de nuevo para finalizar el proceso de introducción de datos.

Observe cómo los valores N y p quedan al margen del cálculo de probabilidad acumulada. (N y p son variables globales de la calculadora.)

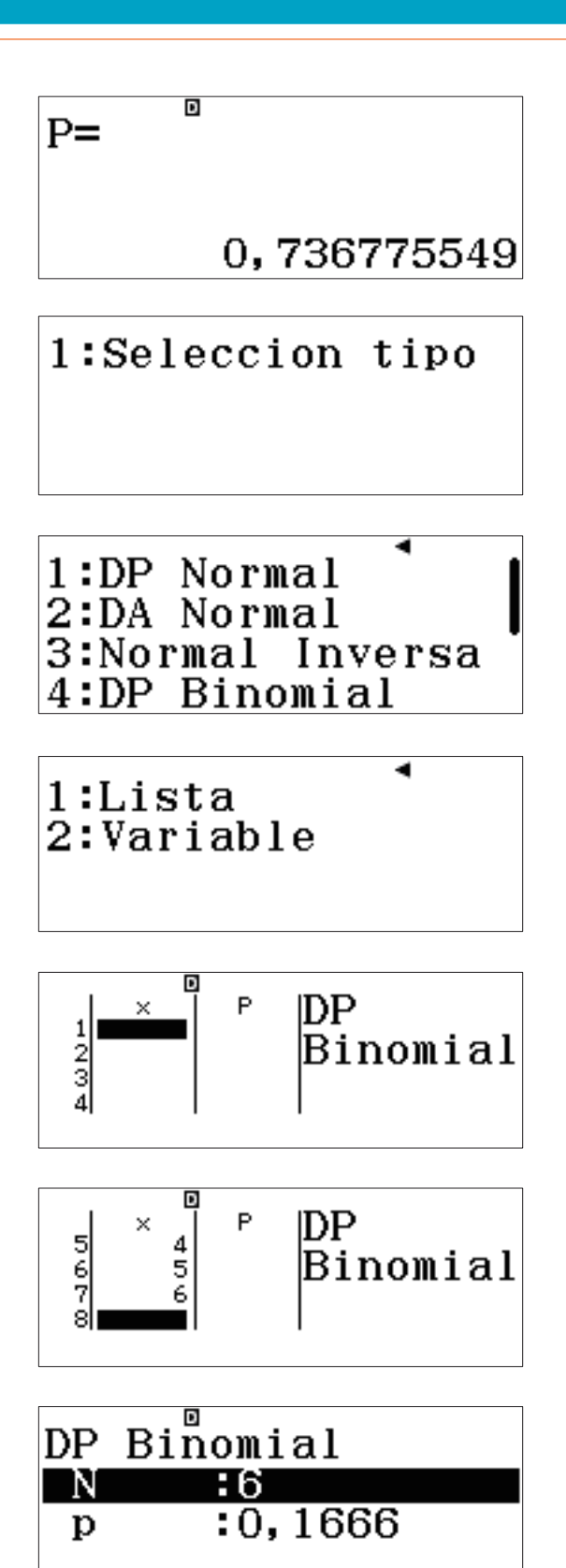

## DISTRIBUCIÓN

Presione 😑 una vez más para calcular la tabla de distribución de probabilidades.

Observe cómo las probabilidades pequeñas se expresan en una conveniente notación científica.

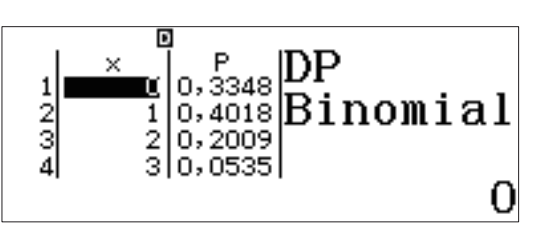

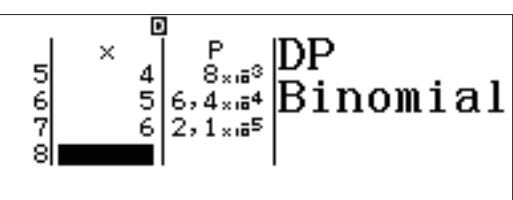

## **NORMAL INVERSA**

Para calcular una distribución normal inversa, presione **OPTN 1** (Seleccion tipo).

("Editor" permite editar la lista de datos de PD previa.)

Seleccione 3 (Normal Inversa).

Introduzca los valores como se muestra para responder a la siguiente pregunta: "Si la altura de los hombres estadounidenses se distribuye normalmente con una media de 70 pulgadas y una desviación estándar de 4 pulgadas, ¿qué rango define el 10 % de hombres estadounidenses más altos?"

Presione 🖃 una vez más para mostrar el resultado. Para estar entre el 10 % de hombres estadounidenses más altos, un hombre debe medir más de 75 pulgadas (6'3").

1:Seleccion tipo 2:Editor

1:DP Normal 2:DA Normal 3:Normal Inversa 4:DP Binomial

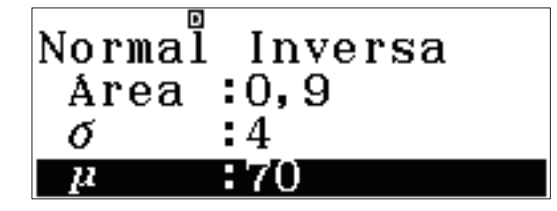

xInv= 75,12620655